## Setting your Exam Room Calendar Increments

07/08/2024 7:19 pm EDT

With the exam room calendar increments, you can adjust the minute increments that appear on your calendar.

In the example below, the increments are set at 10 minutes. If we wanted to schedule an appointment between 8:00 and 9:00, the increments would be

- 8:00
- 8:10
- 8:20
- 8:30
- 8:40
- 8:50

| + Event  | 🛗 Today | 2 Refresh | 🖶 Print Appts | ] [ | Aug 22 2023 | * | Daily | Exam Rooms | Doctor | Weekly | Monthly |  |
|----------|---------|-----------|---------------|-----|-------------|---|-------|------------|--------|--------|---------|--|
| Tue 8/22 |         |           |               |     |             |   |       |            |        |        |         |  |
|          |         |           |               |     |             |   |       |            |        |        |         |  |
|          |         |           |               |     |             |   |       |            |        |        |         |  |
| 8:00am   |         |           |               |     |             |   |       |            |        |        |         |  |
|          |         |           |               |     |             |   |       |            |        |        |         |  |
|          |         |           |               |     |             |   |       |            |        |        |         |  |
|          |         |           |               |     |             |   |       |            |        |        |         |  |
|          |         |           |               |     |             |   |       |            |        |        |         |  |
| 9∙00am   |         |           |               |     |             |   |       |            |        |        |         |  |

To set the increments, go to Account > Provider Settings and select the General tab.

Select the dropdown next to Exam Room Calendar Increments. You can select from 5 to 60 minutes depending on what type of appointments best fit your office schedule.

| Account Settings                                                                                                    |                                     |               |                  |                                       |                |                                                 |                                                 |          |                  |  |  |  |
|----------------------------------------------------------------------------------------------------|-------------------------------------|---------------|------------------|---------------------------------------|----------------|-------------------------------------------------|-------------------------------------------------|----------|------------------|--|--|--|
| Profile                                                                                                    | General                             | Email         | Medical Billing  | eRx Info                              | Services       | Usage                                           | Sample Data                                     | Security | Patient Payments |  |  |  |
|                                                                                                    |                                     |               |                  |                                       |                |                                                 |                                                 |          |                  |  |  |  |
| Calendar Settings                                                                                                    |                                     |               |                  |                                       |                |                                                 |                                                 |          |                  |  |  |  |
| Display flag icon on appointment Display Flag icon on appointments when a patient/appointment has flag(s) associated |                                     |               |                  |                                       |                |                                                 |                                                 |          |                  |  |  |  |
| Display lock icon on appointment Display Lock icon on appointments when the clinical note is locked                  |                                     |               |                  |                                       |                |                                                 |                                                 |          |                  |  |  |  |
| Use new dashboard homescreen                                                                                         |                                     |               |                  |                                       |                |                                                 |                                                 |          |                  |  |  |  |
| Show user satisfaction survey 🛛 🗹 Uncheck to opt out of user satisfaction surveys.                                   |                                     |               |                  |                                       |                |                                                 |                                                 |          |                  |  |  |  |
|                                                                                                    |                                     | Default       | Office Office 2  | Office 2 v Default Office on Calendar |                |                                                 |                                                 |          |                  |  |  |  |
|                                                                                                    | I                                   | Duration of   | Exam 30          |                                       |                | Default duration of an exam in minutes          |                                                 |          |                  |  |  |  |
|                                                                                                    | Dura                                | tion of Follo | ow-up 5          | 5                                     |                |                                                 | Default duration of a follow-up exam in minutes |          |                  |  |  |  |
| Ex                                                                                                    | Examroom Calendar Increments        |               |                  | ✓ 10                                  |                |                                                 | Adjust minute increments on calendar            |          |                  |  |  |  |
| Date ra                                                                                                    | nge on Appoi                        | intment Ten   | nplate 15        |                                       | ioc            | pointment Template (starting from - ending by). |                                                 |          |                  |  |  |  |
| Appoint                                                                                                    | Appointment Templates in more views |               |                  | 30                                    |                |                                                 | ly View, Doctor View and Weekly View            |          |                  |  |  |  |
|                                                                                                    | Allow Exam                          | n Room Ove    | erlaps 60        | 60 in an exam room                    |                |                                                 |                                                 |          |                  |  |  |  |
|                                                                                                    | Global C                            | Overlap Che   | cking 🗌 Disallow | overlapping a                         | ppointments in | any office or                                   | exam room                                       |          |                  |  |  |  |

Scroll down and select Update Entire Profile to save the increment settings.

## Update Entire Profile

After saving, your calendar will reflect the increments you set. If you need to adjust the increments in the future, follow the steps above.

| + Event | 🗂 Today                                          | 2 Refresh     | 🖶 Print Appts |  | • | Aug 23 2023 | ₩ |  | Daily | Exam Rooms | Doctor | Weekly | Monthly |
|---------|--------------------------------------------------|---------------|---------------|--|---|-------------|---|--|-------|------------|--------|--------|---------|
|         | Wed 8/23                                         |               |               |  |   |             |   |  |       |            |        |        |         |
|         |                                                  |               |               |  |   |             |   |  |       |            |        |        |         |
| 8:00am  | 8:00 - 8:15 am                                   |               |               |  |   |             |   |  | _     |            |        |        | JS      |
|         | Sample Patient: Office 1<br>8:15 - 8:30 am<br>JS |               |               |  |   |             |   |  |       |            |        |        |         |
|         | 8:30 - 8:45 am                                   | ple: Office 1 |               |  |   |             |   |  |       |            |        |        | JS      |
|         | 8:45 - 9:00 am<br>Test Patient: C                | Office 1      |               |  |   |             |   |  |       |            |        |        | JS      |
| 9:00am  |                                                  |               |               |  |   |             |   |  |       |            |        |        |         |
|         |                                                  |               |               |  |   |             |   |  |       |            |        |        |         |
|         |                                                  |               |               |  |   |             |   |  |       |            |        |        |         |
|         |                                                  |               |               |  |   |             |   |  |       |            |        |        |         |